# New Membership and Renewal Instructions

New Membership

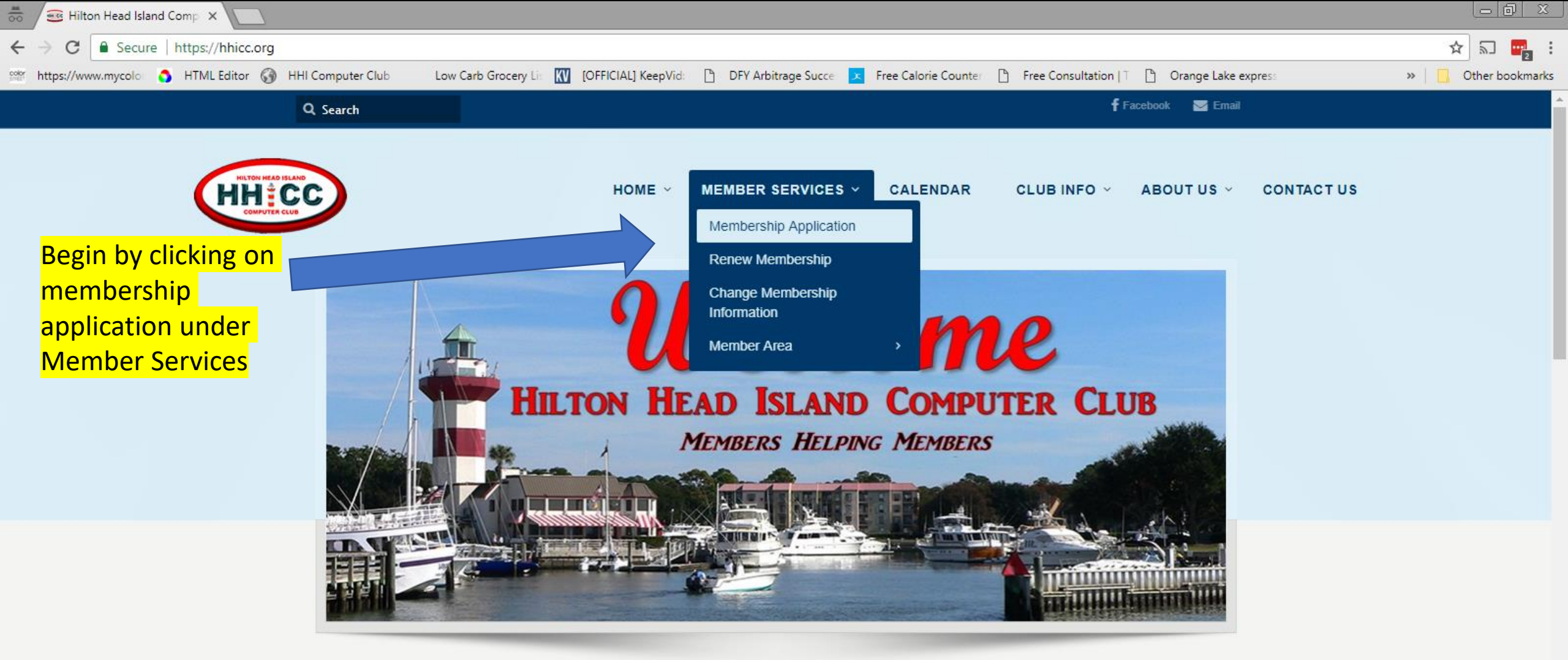

000

## Hilton Head Island Computer Club

Members Helping Members | HHICC.org

outer Club Resource Center provides in person help for

Upcoming Events

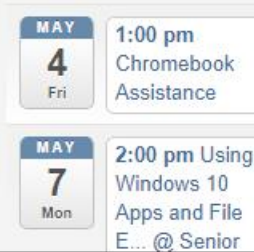

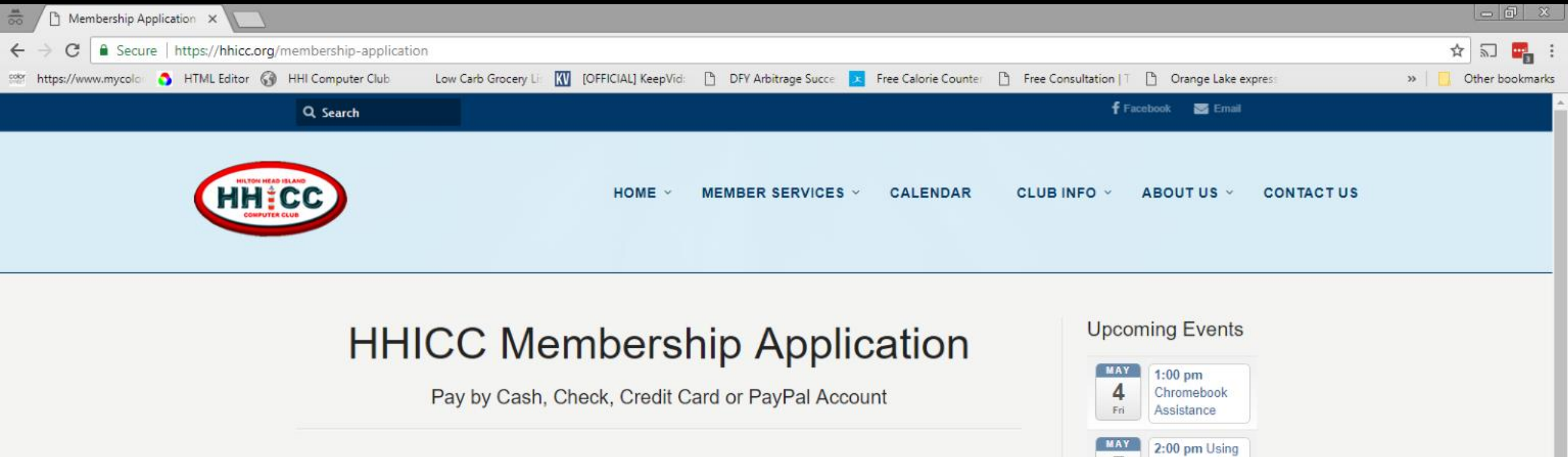

If you need any help in filling out the application please stop by the Resource Center any day, Monday Through Friday, from 10 am to 4 pm. Any volunteer will be more than happy to help! Membership is \$25 per individual or \$35 per family.

Please note: You will receive an email with your user name (your email) and your password. For family memberships, a family member can be added any time after your membership is activated, by logging in to your member profile with your user name and password.

Select membership level

Mandatory fields

Membership level 🔘 🛽

el 
Individual - \$25.00 (USD)
Subscription period: 1 year
No recurring payments

Family - \$35.00 (USD) Bundle (up to 3 members) Subscription period: 1 year No recurring payments

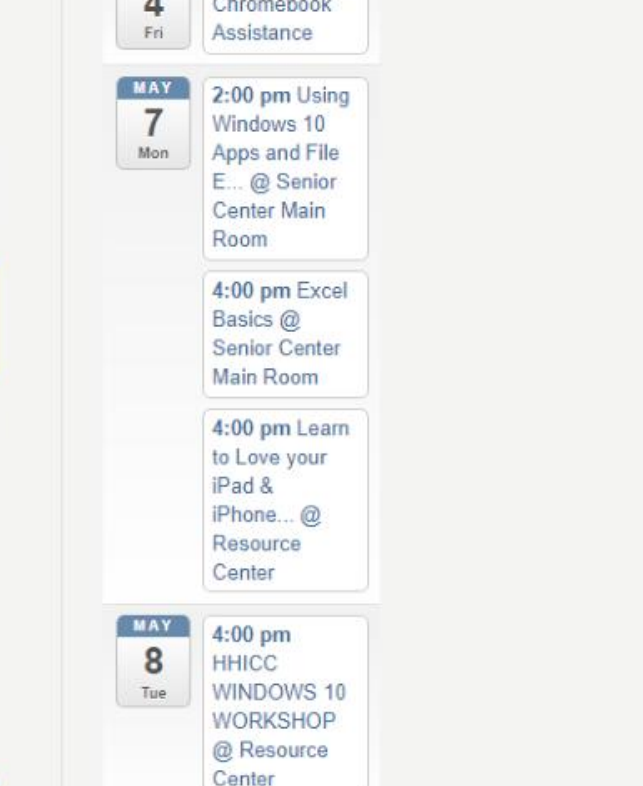

Next select Individual or Family

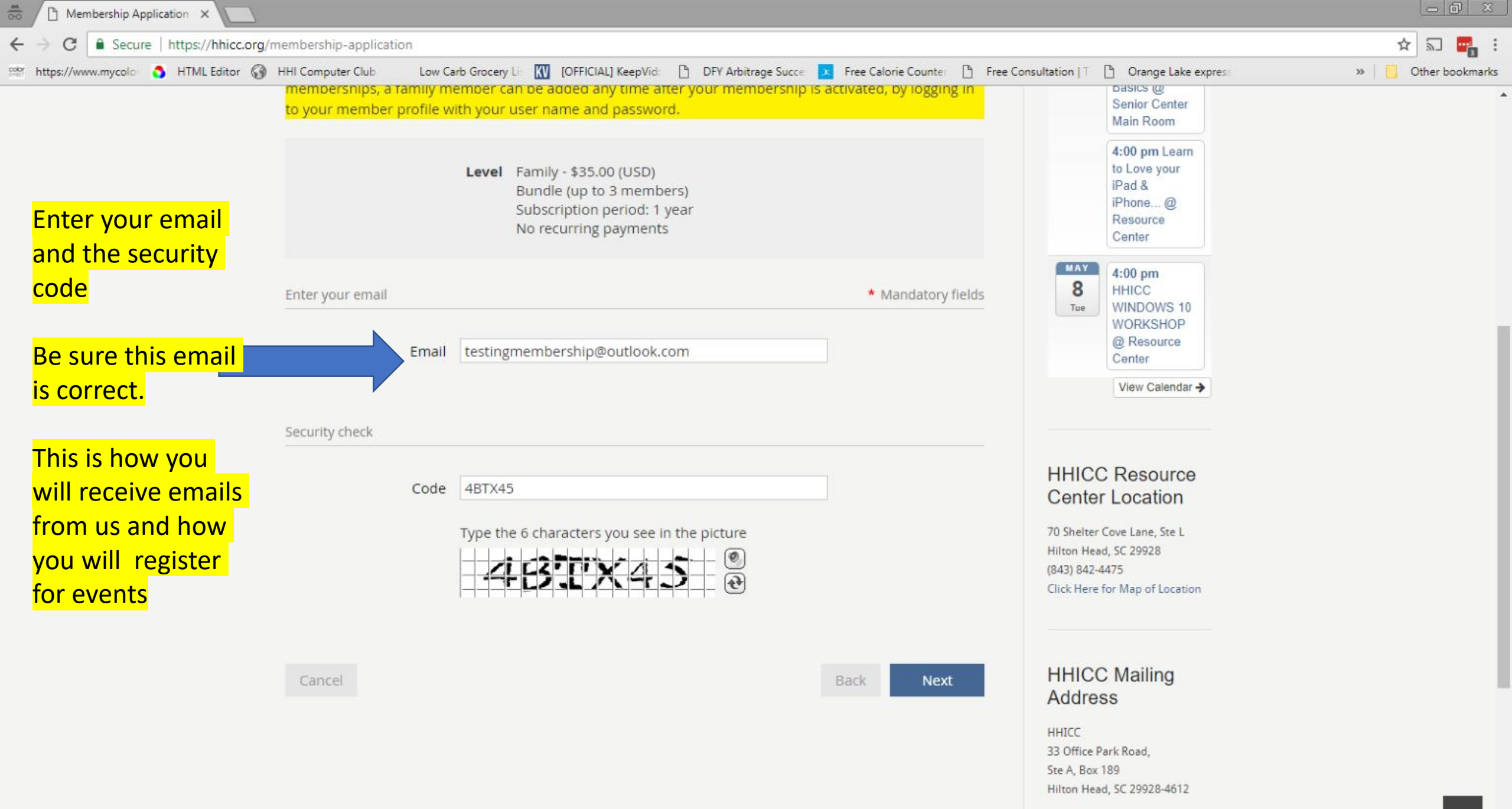

| Thembership Application ×                                      |                                                                                                    |                                                   |                                                                           | _ @ ×             |
|----------------------------------------------------------------|----------------------------------------------------------------------------------------------------|---------------------------------------------------|---------------------------------------------------------------------------|-------------------|
| ← → C  Secure   https://hhicc.org/membership-application       |                                                                                                    |                                                   |                                                                           | ☆ 🗊 📑 :           |
| m https://www.mycolo: 👌 HTML Editor 🚱 HHI Computer Club Low Ca | rb Grocery Lis 🔣 [OFFICIAL] KeepVids 🗋 🗅 DFY Arbitrage Succes 🗴                                                                                                    | Free Calorie Counter 🕒 Free Consultation          | ⊺ 🕒 Orange Lake express                                                   | » Other bookmarks |
| Fill in application form                                       |                                                                                                    | * Mandatory fields                                | HHICC<br>WINDOWS 10<br>WORKSHOP<br>@ Resource                             | •                 |
| First Name                                                     | Testing                                                                                                    |                                                   | Center<br>View Calendar →                                                 |                   |
| Last Name                                                      | Membership                                                                                                    |                                                   |                                                                           |                   |
| Email                                                          | testingmembership@outlook.com                                                                                                    | HHI<br>Cer                                        | ICC Resource                                                              |                   |
| Phone Phone                                                    | 1234567891<br>(###) ###-####                                                                                                    | 70 She<br>Hilton                                  | elter Cove Lane, Ste L<br>Head, SC 29928                                  |                   |
| and devices – this will State/Province                         | SC 🔹                                                                                                    | (843) 8<br>Click F                                | 842-4475<br>Here for Map of Location                                      |                   |
| tell us what event zip code                                    | 29926                                                                                                    |                                                   |                                                                           |                   |
| Devices                                                        | <ul> <li>Amazon Alexa</li> <li>Desktop - Android</li> <li>Desktop - Apple Mac</li> <li>Desktop - Linux</li> <li>Desktop - Windows</li> <li>Laptop - Android</li> <li>Laptop - Apple Mac</li> <li>Laptop - Chromebook</li> <li>Laptop - Linux</li> </ul> | HHI<br>Add<br>HHICC<br>33 Off<br>Ste A,<br>Hilton | ICC Mailing<br>Iress<br>Fice Park Road,<br>Box 189<br>Head, SC 29928-4612 |                   |
|                                                                | <ul> <li>Laptop - Windows</li> <li>Smartphone - Android</li> <li>Smartphone - Apple iPhone</li> <li>Smartphone - Windows</li> <li>Smartphone - Other</li> <li>Tablet/Reader - Android</li> </ul>                                                        | Link to<br>Center                                 | ormation<br>National Hurricane                                            | ^                 |

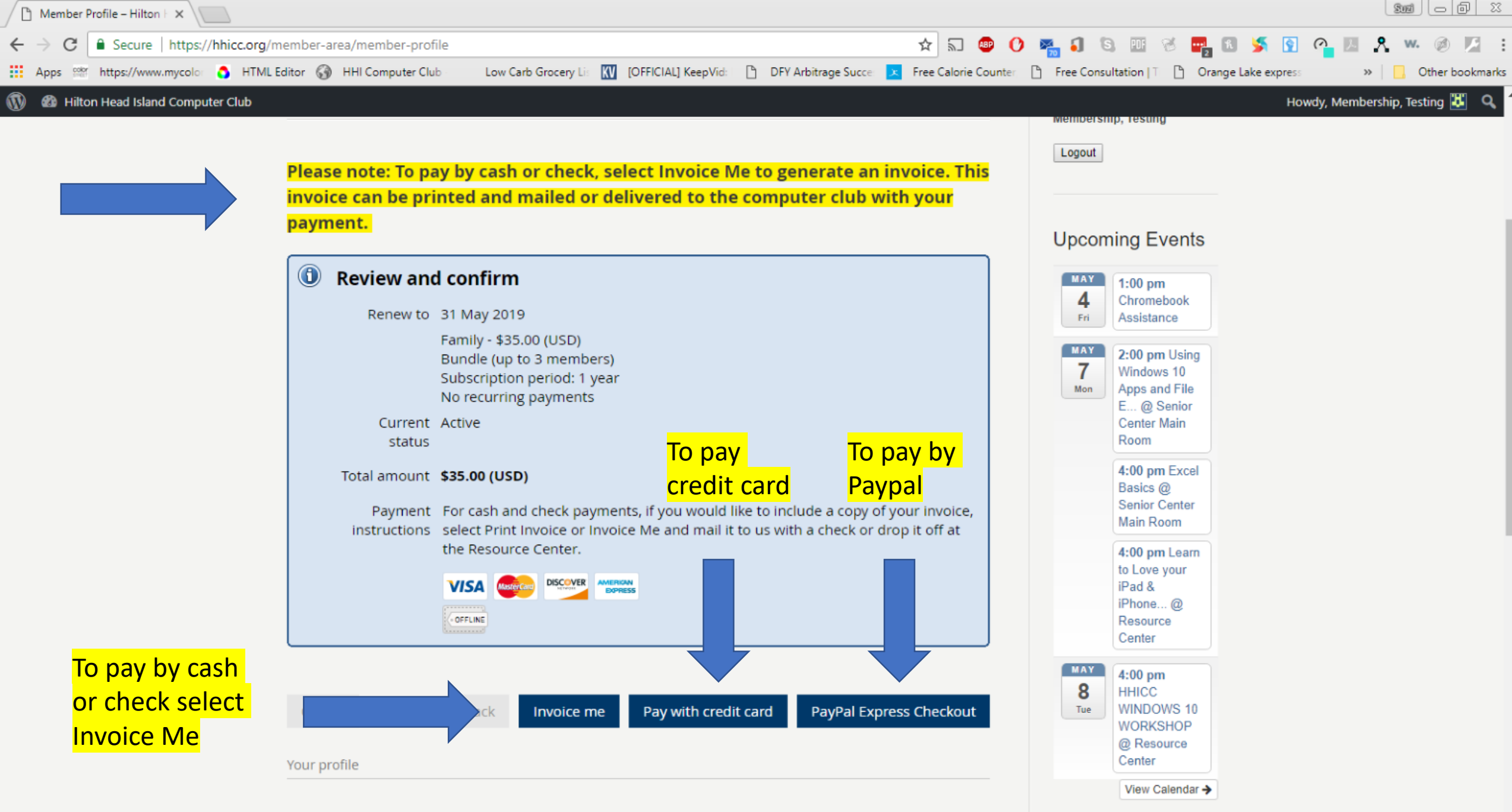

Bundle summary

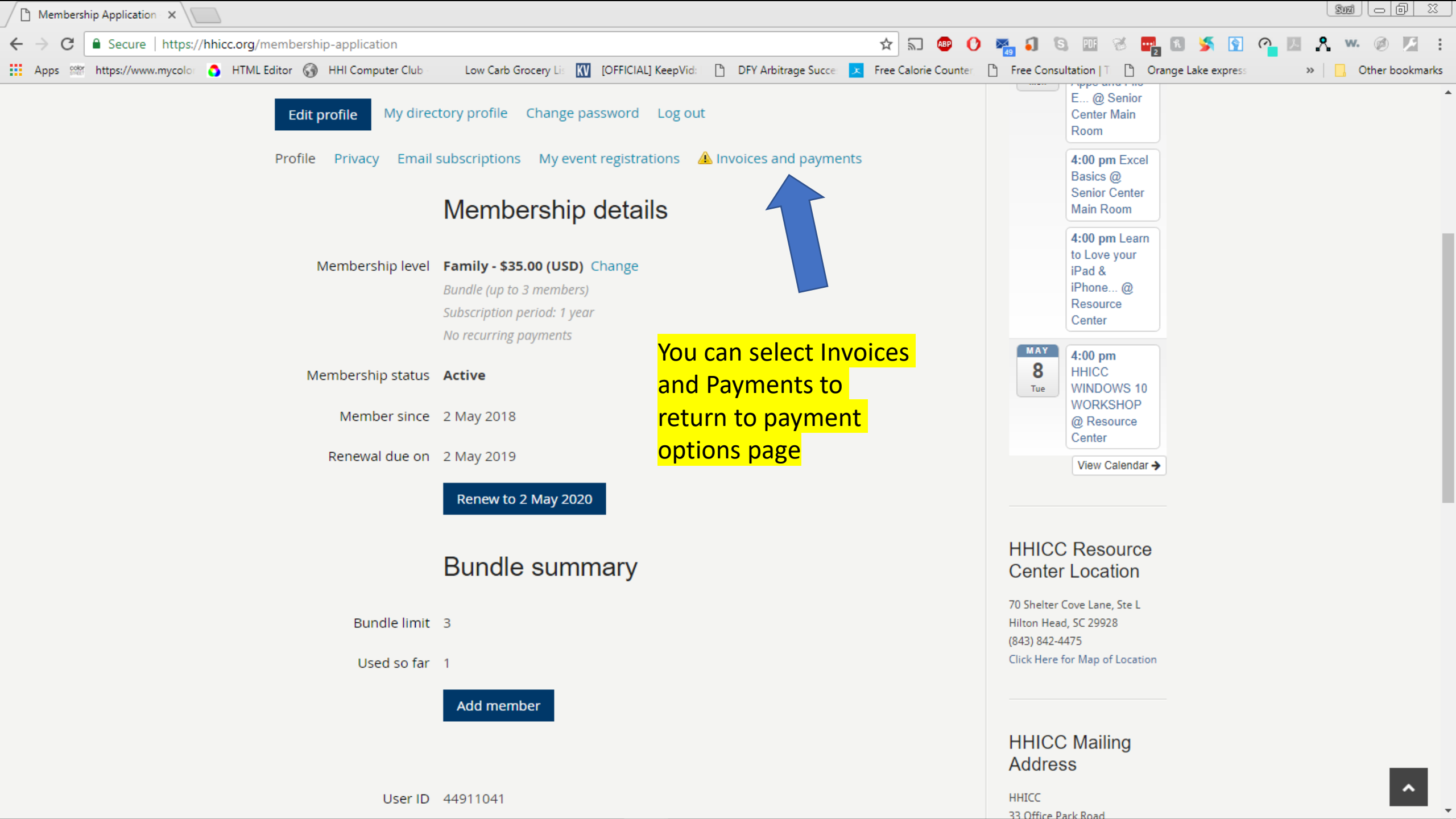

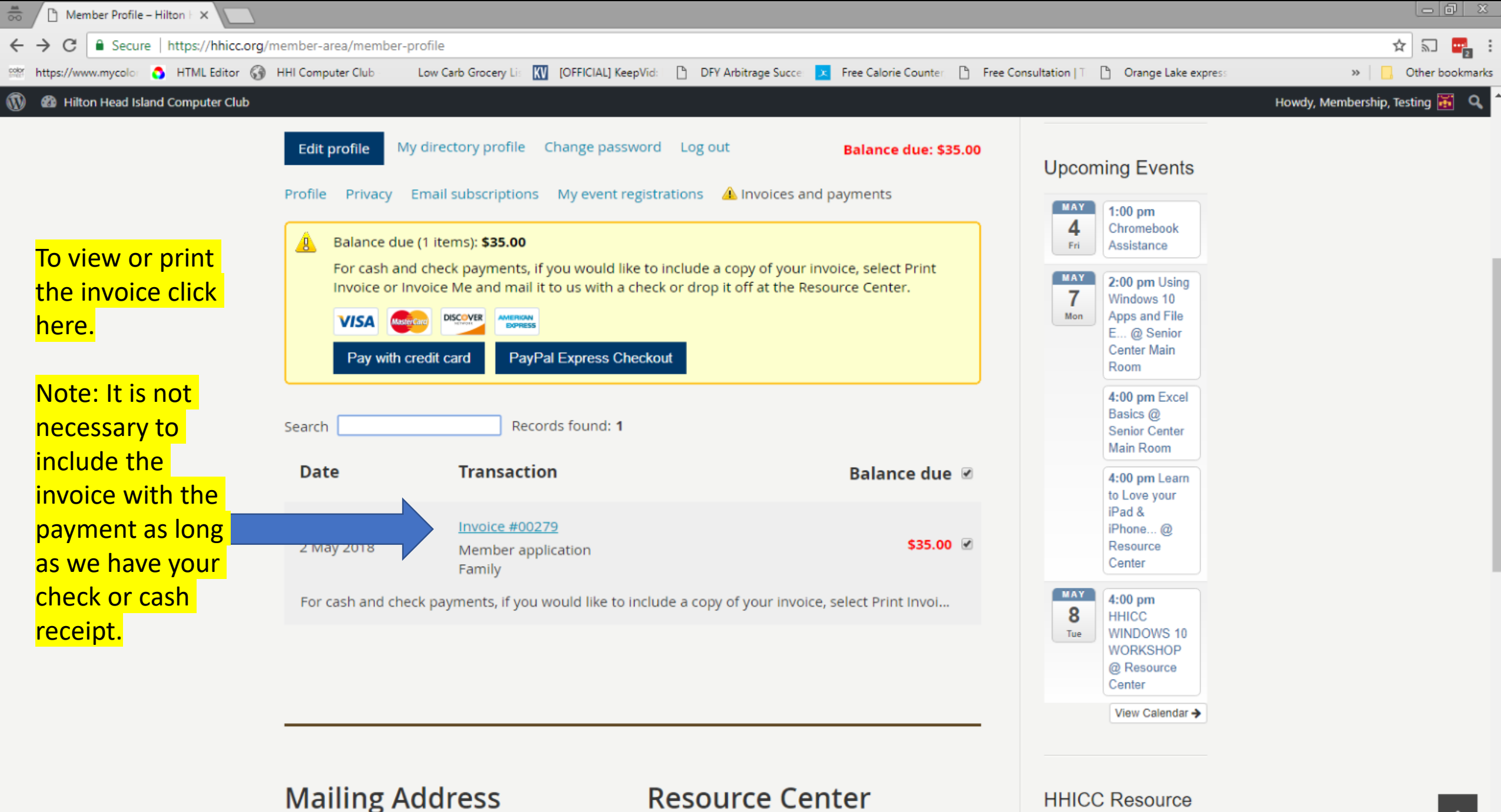

https://hhicomputerclub.wildapricot.org/widget/Sys/FinDocument/41737180

**Resource Center** Address

HHICC Resource Center Location

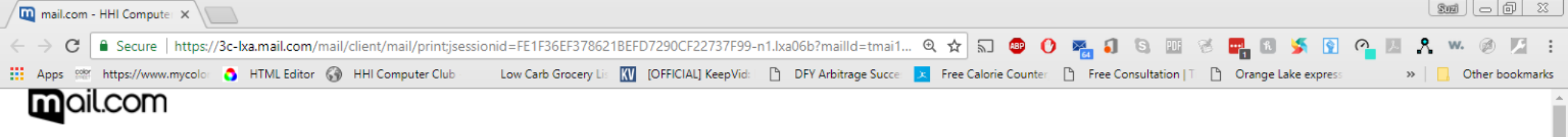

#### HHI Computer Club Invoice 00279

From: "HHI Computer Club" <HhiComputerClub@wildapricot.org> To: "Testing Membership" <testingmembership@mail.com> Date: May 2, 2018 5:16:16 PM

#### INVOICE

View invoice online

HHI Computer Club Member application Mail payment to:

Hilton Head Island Computer Club

33 Office Park Road, Ste A, Box 189 Hilton Head, SC 29928-4612

Deliver payment to :

Hilton Head Island Computer Club, Resource Center

70 Shelter Cove Lane, Ste L

Invoice number: 00279

Issued: 2 May 2018

Bill to: Testing Membership testingmembership@mail.com

| Item                                  | Amount  |
|---------------------------------------|---------|
| Membership application. Level: Family | \$35.00 |

This is the email you

will receive when

invoice. From here

you can return to

necessary.

the payment page if

you request the

Total: \$35.00

🔟 mail.com - Login informa 🗙 🔪

C 🔒 Secure | https://3c-lxa.mail.com/mail/client/mail/print;jsessionid=FE1F36EF378621BEFD7290CF22737F99-n1.lxa06b?mailId=tmai1... 🍳 🛧 🔊 🐵 🕐 🎇 🕄 🗟 🔤 😵 🙀 🚯 🦉 🧛 🔊 🗛

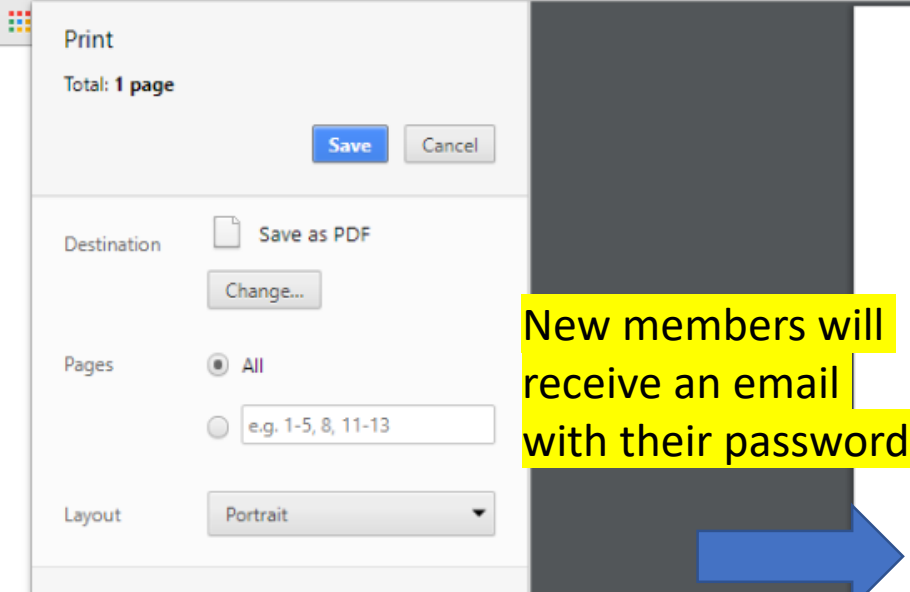

More settings

### **m**ail.com

#### Login information for HHI Computer Club

- From: "HHI Computer Club" <HhiComputerClub@wildapricot.org>
- To: "Testing Membership" <testingmembership@mail.com>
- Date: May 2, 2018 5:13:41 PM

#### Dear Testing Membership,

Here is your login username and password for HHI Computer Club. You may use these to log in and view/change your membership information, add new members to a family membership, sign up for events, view calendar information that is for Members only, and renew your membership when that is needed.

Email: testingmembership@mail.com Password: tafwcwgJ

Log in at <u>https://hhicc.org/member-area/member-profile</u> with the email and password above. Thanks so much for being a part of our Computer Club!

If you have questions regarding your membership status you may contact our Membership Director at Membership@hhicc.org

There is usually a week or two delay between when members mail or bring in their check/cash and when it is recorded to their account. However, new members and renewing members are considered active even though their payment has not yet been posted. X 6 - 1 102

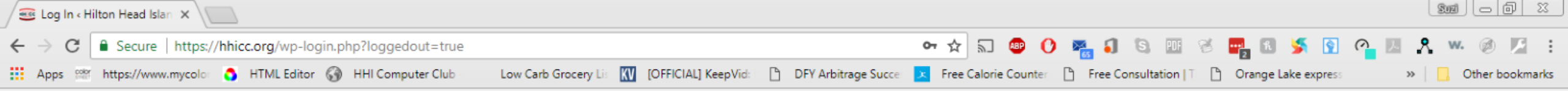

|                                                                                    | You are now logged out.                                                  |               |
|------------------------------------------------------------------------------------|--------------------------------------------------------------------------|---------------|
| You will need to use<br>your email and<br>password to log in<br>to the member area | Username or Email Address<br>testingmembership@r<br>Password<br>•••••••• | n ang<br>g In |

Lost your password?

← Back to Hilton Head Island Computer Club

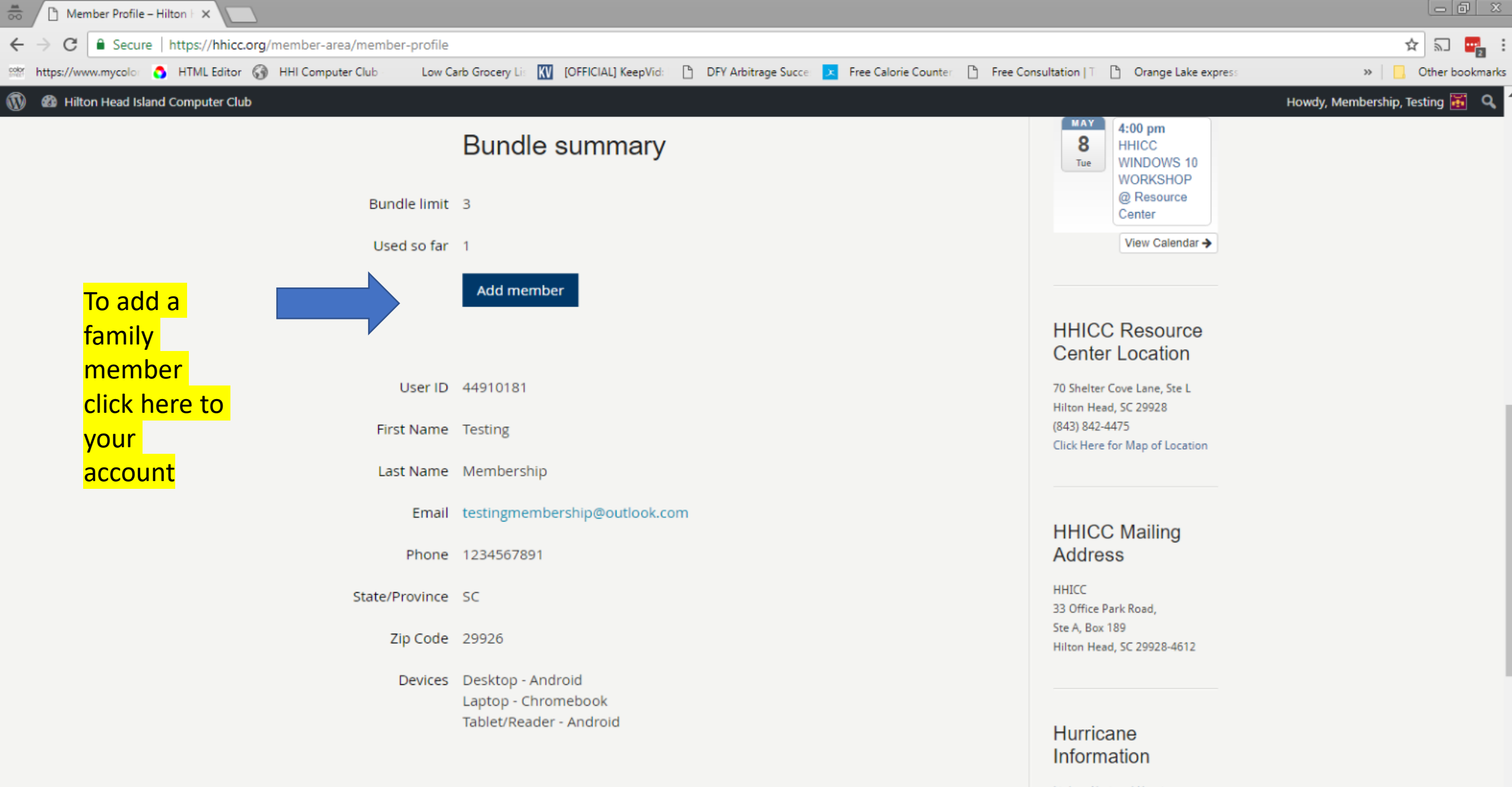

Link to National Hurricane Center

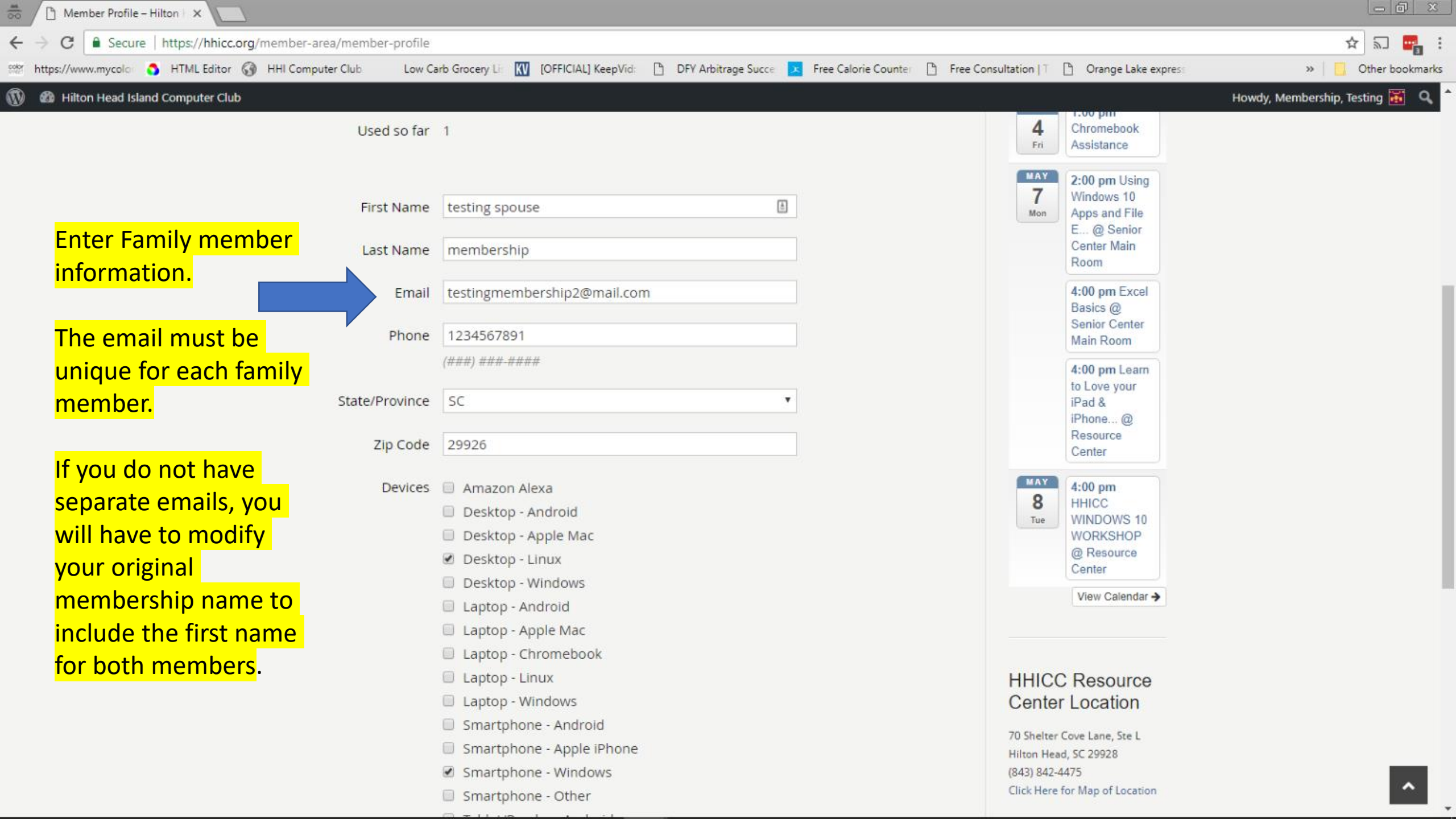

| G HHI Computer Club - Cor X                                         |                                                   |                             |                                |                                        |                      |                       |                  |                  | 2     |                     |
|---------------------------------------------------------------------|---------------------------------------------------|-----------------------------|--------------------------------|----------------------------------------|----------------------|-----------------------|------------------|------------------|-------|---------------------|
| $\leftarrow$ $\rightarrow$ C $\blacksquare$ Secure   https://hhicor | nputerclub.wildapricot.org/                       | admin/contacts/             |                                |                                        | 🖈 🗊 🖷 🕻              | ) 🜇 🚺 🚺 🛄             | 8 🖷              | 🖻 🎽 🛐 🤇          | a 🗵 🕺 | w. 🧭 🖾 🗄            |
| 👖 Apps 👓 https://www.mycolor 🐧 H                                    | TML Editor 🌍 HHI Compute                          | r Club Low Carb Gro         | cery Lis 🔣 [OFFICIAL] KeepVid: | DFY Arbitrage Succes                   | Free Calorie Counter | Free Consultation   1 | 🕒 Orar           | nge Lake express | >>>   | Other bookmarks     |
| Dashboard Contacts Website Ev                                       | rents Members Store                               | Donations Finances          | Email Settings                 |                                        |                      | 2                     | <u>Q</u> Account | © Public view    |       | IdApricot           |
| LISE Advanced search Saved searches                                 | Import Common neids                               |                             |                                |                                        |                      |                       |                  | *E*              |       |                     |
| Add contact Add member Export                                       | Email contacts                                    |                             |                                |                                        |                      |                       |                  |                  | Suppo | rt Academy Feedback |
| Back<br>Contacts<br>Simple search Advanced search                   | <u>h Saved searches</u>                           |                             |                                |                                        |                      |                       |                  |                  |       | ^                   |
| Filter by Searce<br>All ▼ testin                                    | h<br>g member                                     | Records found: 2            |                                |                                        |                      |                       |                  |                  |       |                     |
| Contact                                                             | Membership                                        | Events                      | Donations                      | Balance                                |                      |                       |                  |                  |       |                     |
| Membership, Testing<br>testingmembership@mail.com, 4491018          | Family<br>Due on 2 May 2019                       |                             |                                | Balance due: \$35.00<br>Record payment |                      |                       |                  |                  |       | ъ.                  |
| membership, testing spouse<br>testingmembership2@mail.com, 449102   | Family<br>Due on 2 May 2019                       |                             |                                | <u>\$0.00</u>                          |                      |                       |                  |                  |       | ddns & deb          |
| Each fa<br>a uniqu<br>differe                                       | mily member<br>ue entry if they<br>nt email addre | will have<br>y use a<br>ess |                                |                                        |                      |                       |                  |                  |       |                     |

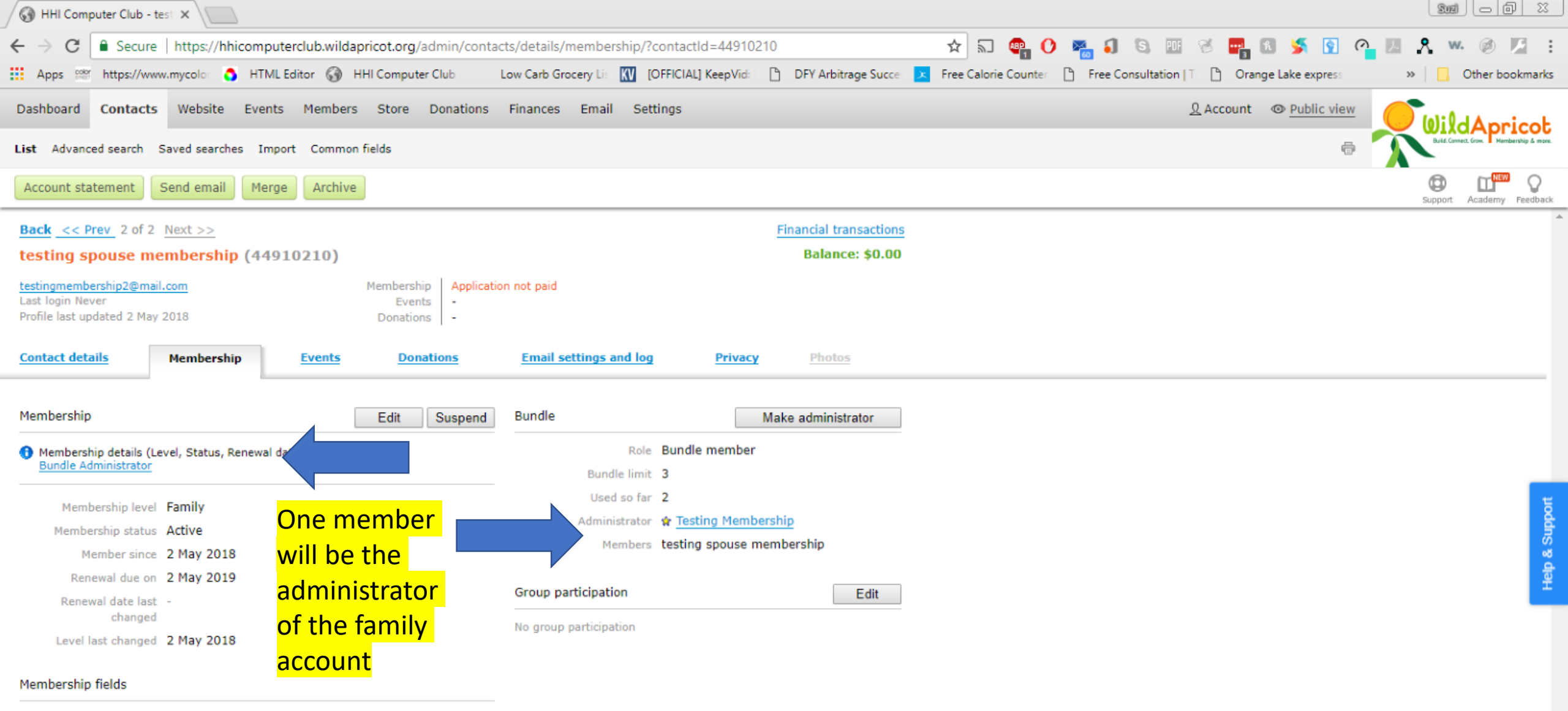

Devices Desktop - Linux Smartphone - Windows Tablet/Reader - Other Renewals

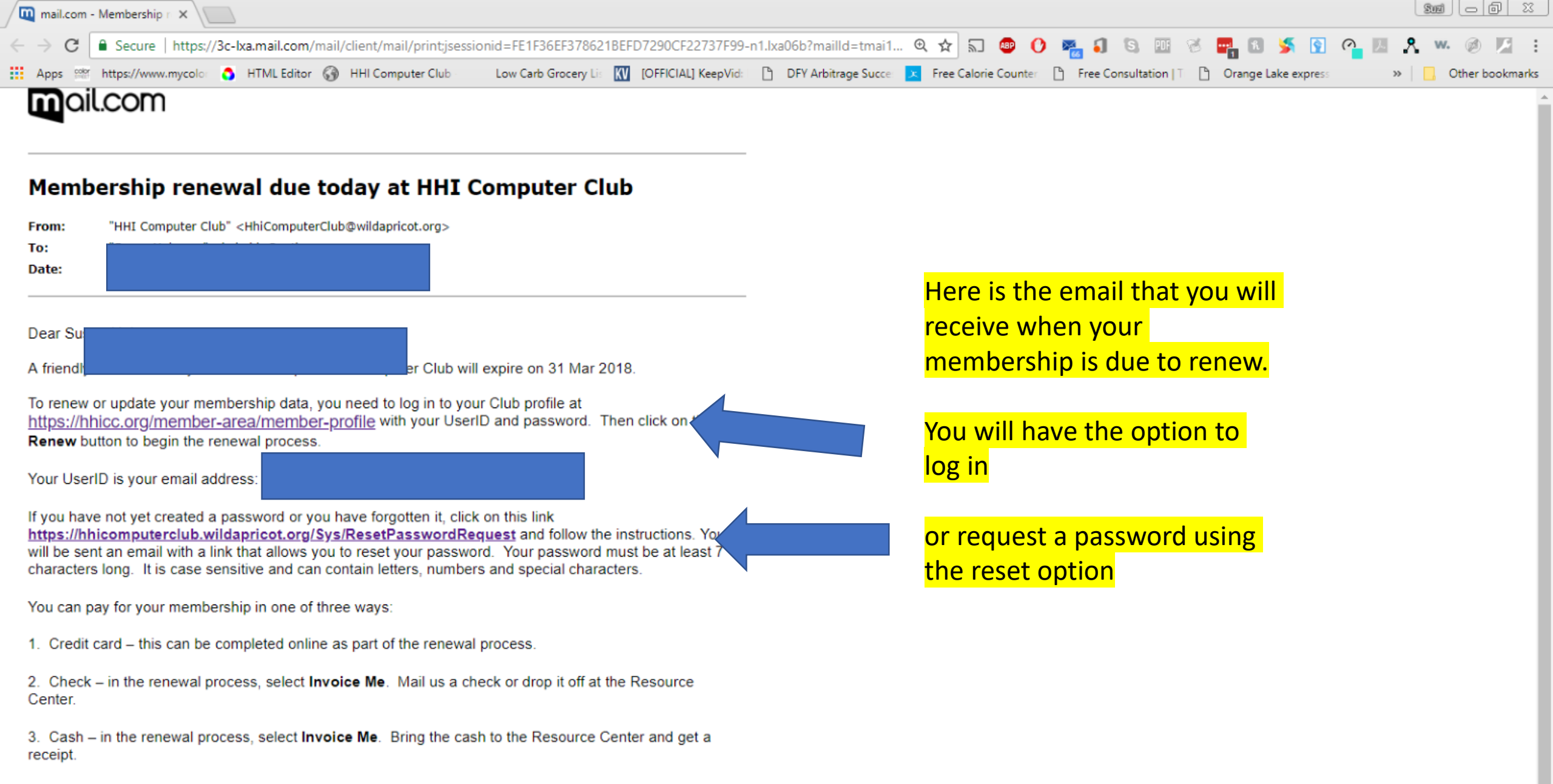

If you have questions regarding your renewal, you can call or stop by the Club's Resource Center. Monday thru Friday, 10am to 4pm.

HHICC N 70 Shelter Cove Lane

Mailing address: HHICC 33 Office Park Rd

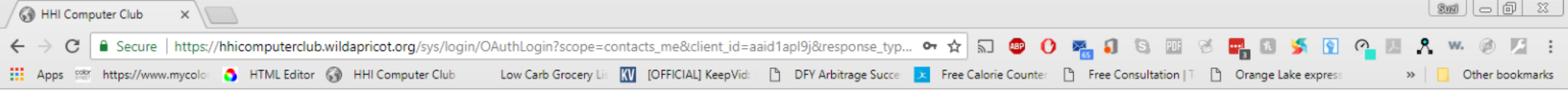

# HHI Computer Club

----3

Forgot password

Email

Password

Log in

Current members that are accessing the website to renew for the first time may not have a password.

To set up your password, click on forgot password. This will generate an email with a link to reset your password

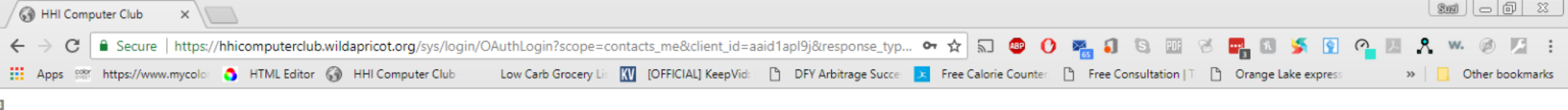

### HHI Computer Club

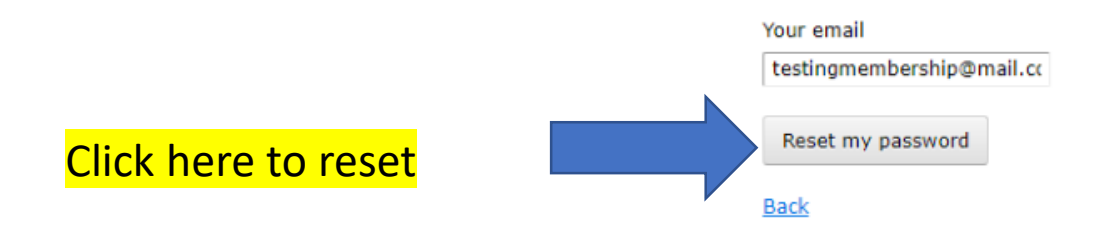

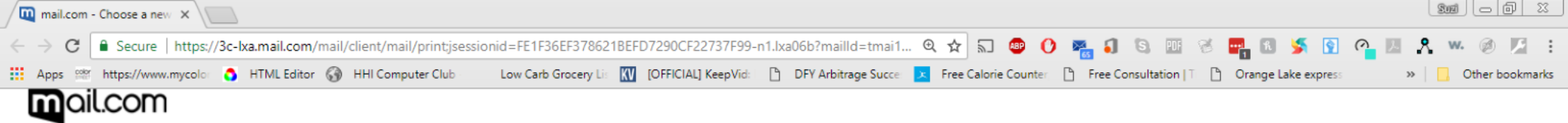

### Choose a new password for your HHI Computer Club account

From: "HHI Computer Club" <HhiComputerClub@wildapricot.org> To: "Testing Membership" <testingmembership@mail.com> Date: May 2, 2018 5:19:02 PM

Hello Testing Membership,

A request was made to recover a lost password for this email address at https://hhicomputerclub.wildapricot.org/

To choose a new password go to: <u>https://hhicomputerclub.wildapricot.org/Sys/Password/Reset?id=78d572f1-59b8-434f-8241-c96579163c00</u> (if the link does not open - please copy-paste the link into the address line of your browser).

If you did not request a new password at <u>https://hhicomputerclub.wildapricot.org/</u>, you may safely disregard this email.

Many thanks, HHI Computer Club

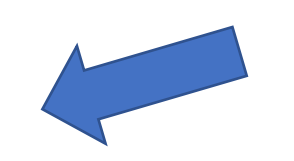

This is the password reset email you will receive

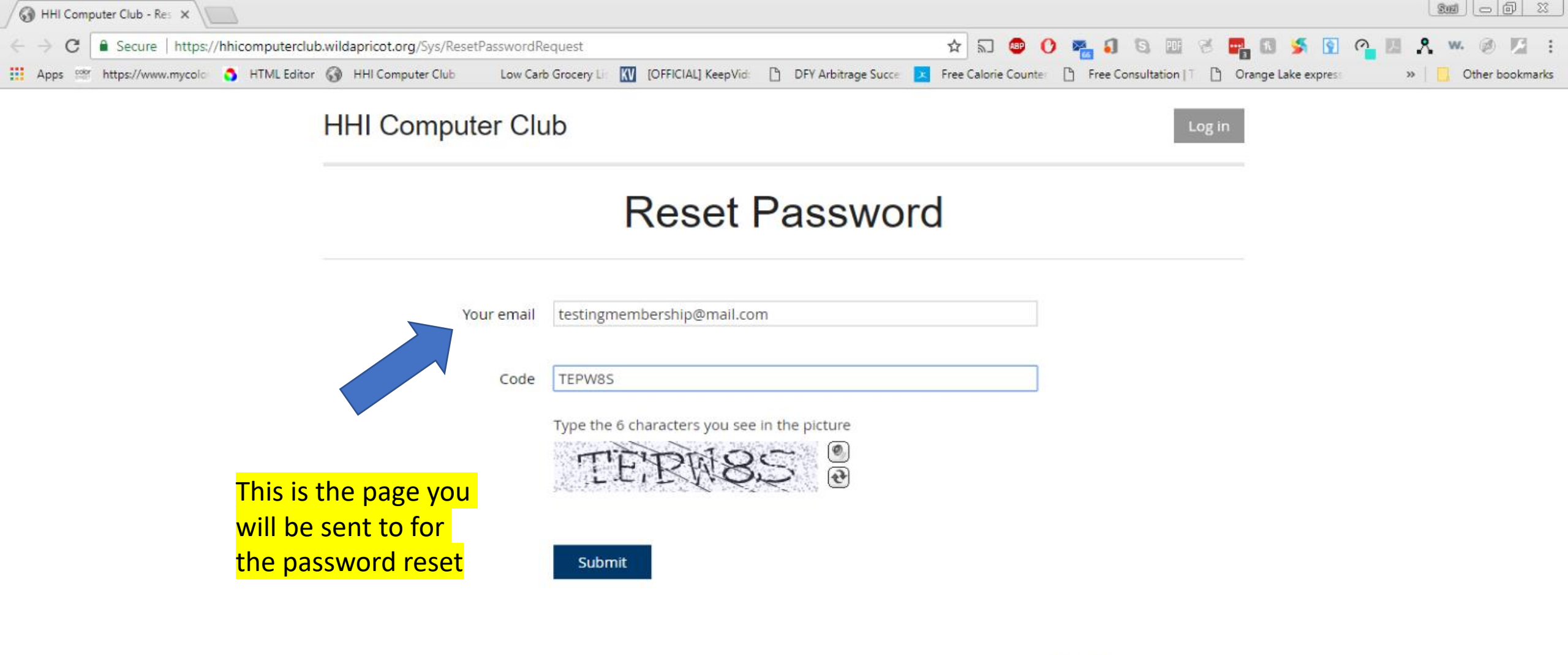

Powered by Wild Apricot Membership Software

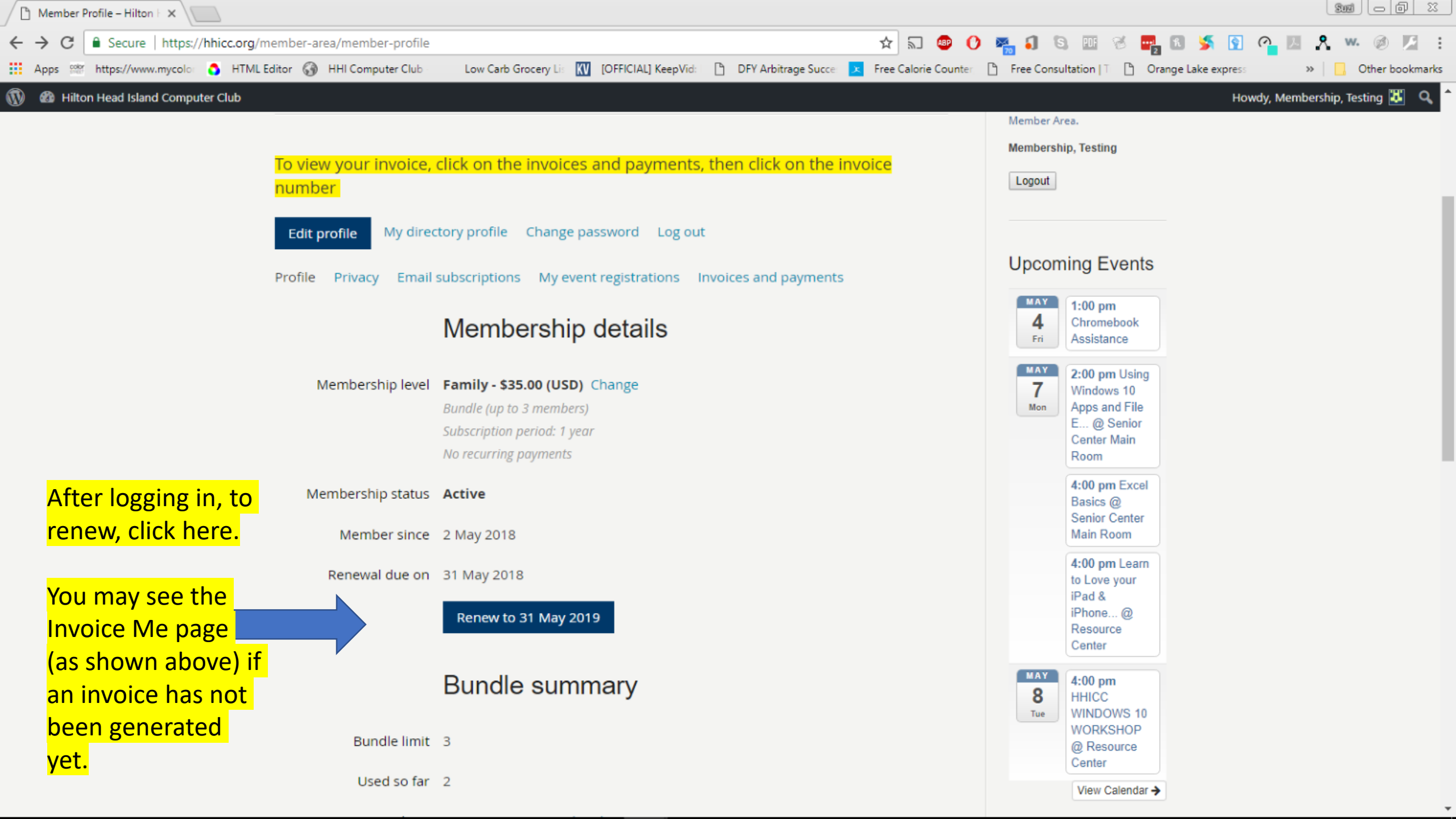

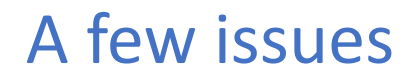

Some members report that they do not receive the password reset emails. We do not know why, other than possible spam filters that are beyond our control. An admin can generate another email with a password, or as a last resort, an admin can enter a password that the member can use to log in to their account.

Some members do not want to or can not log in to pay their dues. We should stress that at some point they will need to log in, in order to access information that will only be available to logged in members. We hope that this presentation will help you help members!